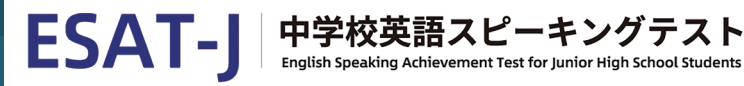

都内国私立中学校 都外中学校

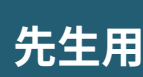

# 令和6年度 中学校英語スピーキングテスト(ESAT-J YEAR 3) 中学校管理者用ページマニュアル

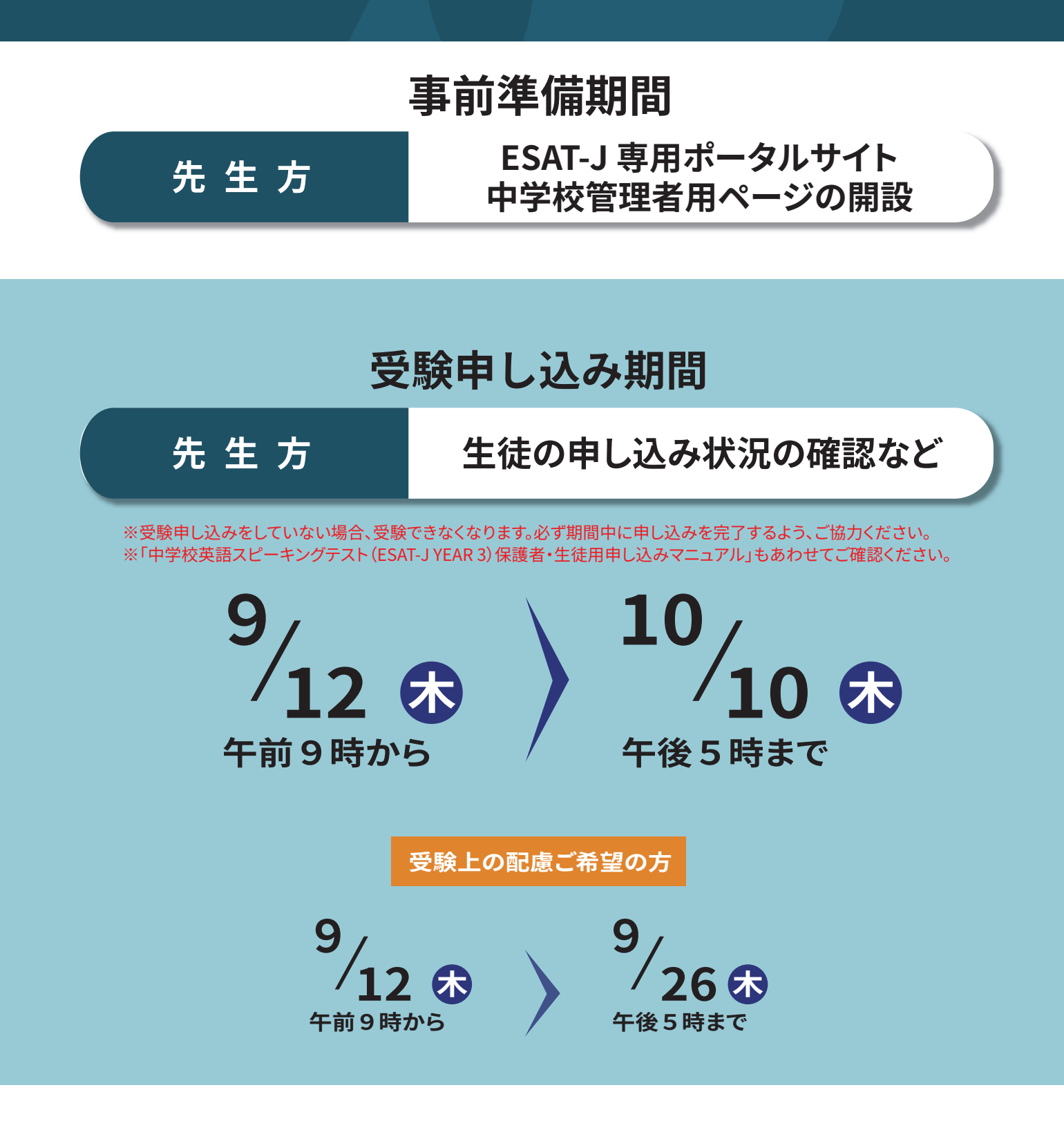

# 1. はじめに

#### (1) 先生方にご対応いただきたいこと

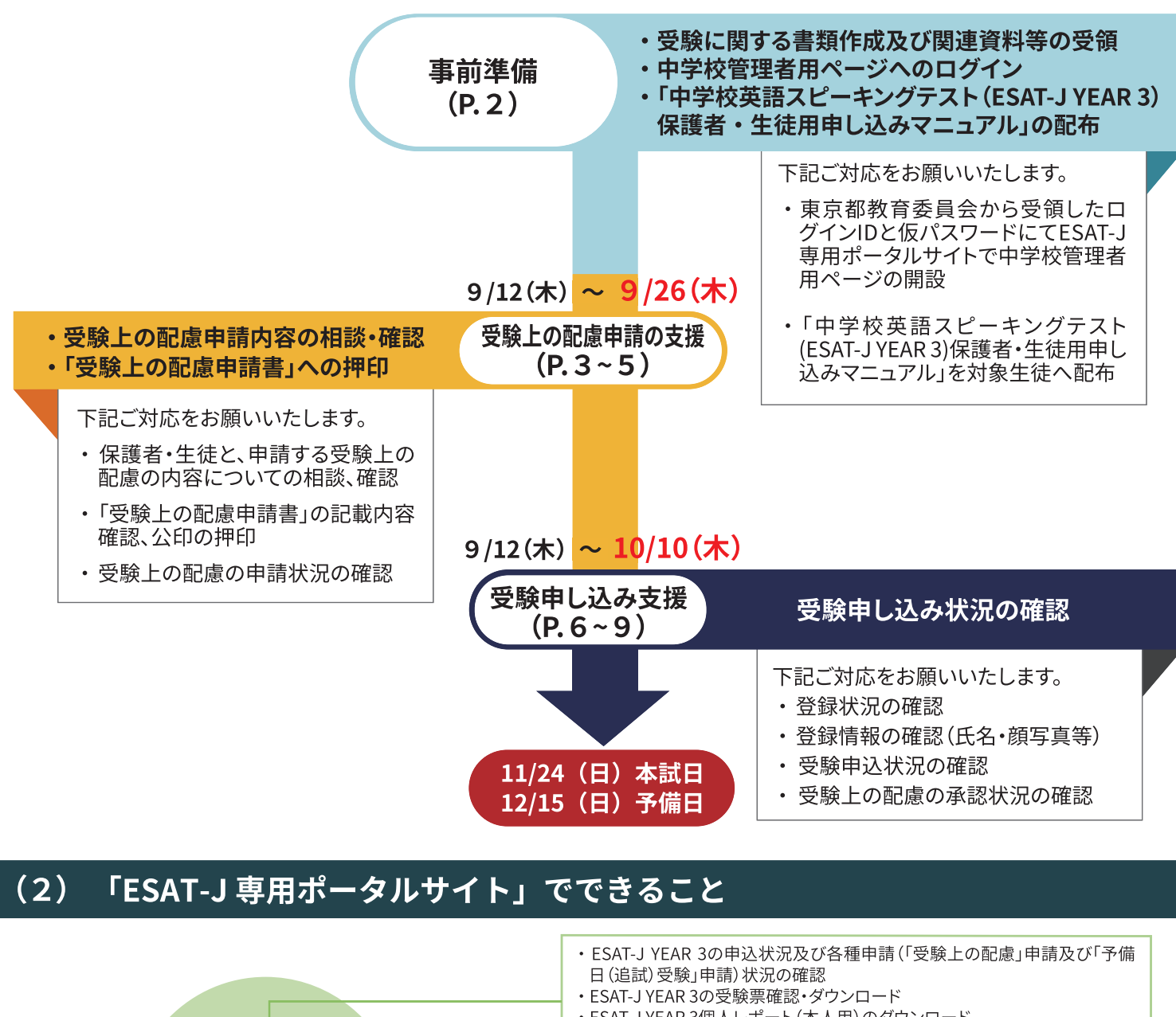

・ESAT-J YEAR 3個人レポート(本人用)のダウンロード ・ESAT-J YEAR 3の結果確認 牛徒 ・ESAT-J YEAR 3の受験申込 ・ESAT-J YEAR 3の「受験上の配慮」申請 ・ESAT-J YEAR 3の「予備日(追試)受験」申請 ・ESAT-J YEAR 3の申込状況及び各種申請(「受験上の配慮」申請及び「予備日 (追試)受験」申請)状況の確認 ・ESAT-J YEAR 3の受験票確認・ダウンロード ・ESAT-J YEAR 3当日の欠席連絡 ・ESAT-J YEAR 3個人レポート(本人用)のダウンロード 中学校 保護者 ・ESAT-J YEAR 2及びESAT-J YEAR 3の結果確認 ・生徒アカウントの作成及び編集 ・受験者登録内容の確認 ・ESAT-J YEAR 3の申込状況及び各種申請(「受験上の配慮」申請及び「予備日 (追試)受験」申請)状況の確認 ・ESAT-J YEAR 3受験状況の確認 ・ESAT-J YEAR 3の結果確認 1

# 2. 事前準備

#### (1) 中学校管理者アカウントの設定

東京都教育委員会宛に提出したメールアドレスを基に、ログインIDと仮パスワードを受領します。

#### (2) 中学校管理者用ページへのログイン

ESAT-J専用ポータルサイトにアクセスし、受け取ったログインIDと仮パスワードでログインしてください。

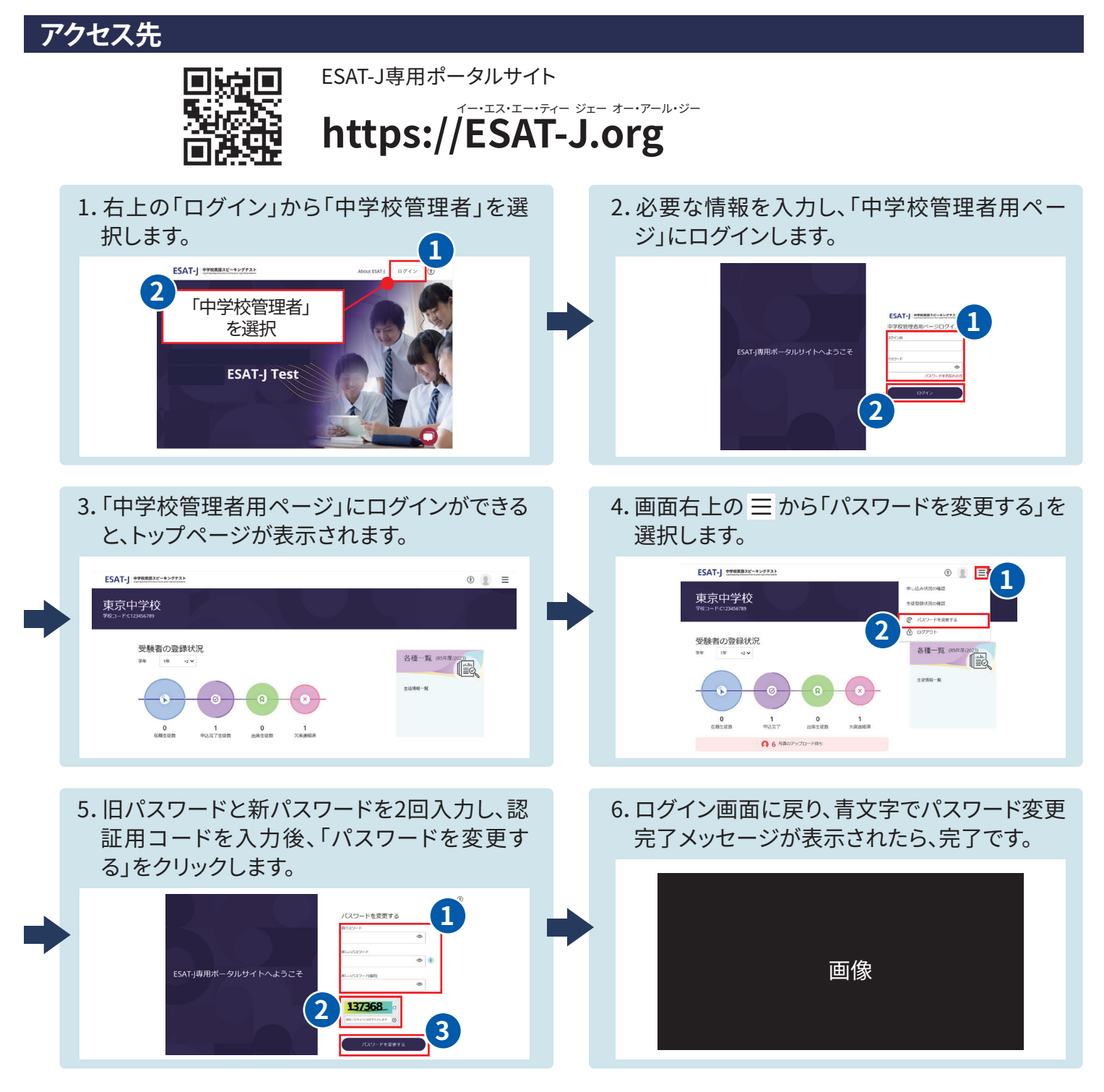

#### (3)「中学校英語スピーキングテスト(ESAT-J YEAR 3)保護者・生徒用申し込みマニュアル」の配布

「中学校英語スピーキングテスト(ESAT-J YEAR 3)保護者・生徒用申し込みマニュアル」を東京都教育委員会から送付されたメールのリンクにアクセスし、受領します。

# 3. 受験上の配慮申請の準備・申請

中学校英語スピーキングテスト(ESAT-J YEAR 3)では、障害等により配慮が必要な生徒を対象に、「受験上の配慮」を行います。 詳細は、『令和6年度受験上の配慮に関する案内書』を参照してください。

#### 先生方にご対応 いただきたいこと

- ・ 保護者・生徒と、申請する配慮の内容についての相談、確認
  - ・「受験上の配慮申請書」の記載内容確認、公印の押印
  - ・受験上の配慮の申請状況、承認状況の確認

#### (1) 「受験上の配慮に関する案内書」の内容確認、「受験上の配慮申請書」の準備

【「令和6年度受験上の配慮に関する案内書」の入手方法】

東京都教育委員会の「【特設ページ】中学校英語スピーキングテスト(ESAT-J)」から、「令和 6年度 受験上の配慮に関する案内書」をダウンロードできます。申請書は案内書の巻末に あります。 中学校英雄スピーキングテスト (ESAT-J YEAR 3) 令和6年度 受ಟ\_Lの記念に向する室内書

必要な生徒のみ

※申請は保護者が行う

#### (2) 「受験上の配慮申請書」の記載内容確認、公印の押印

#### ※図はイメージです。

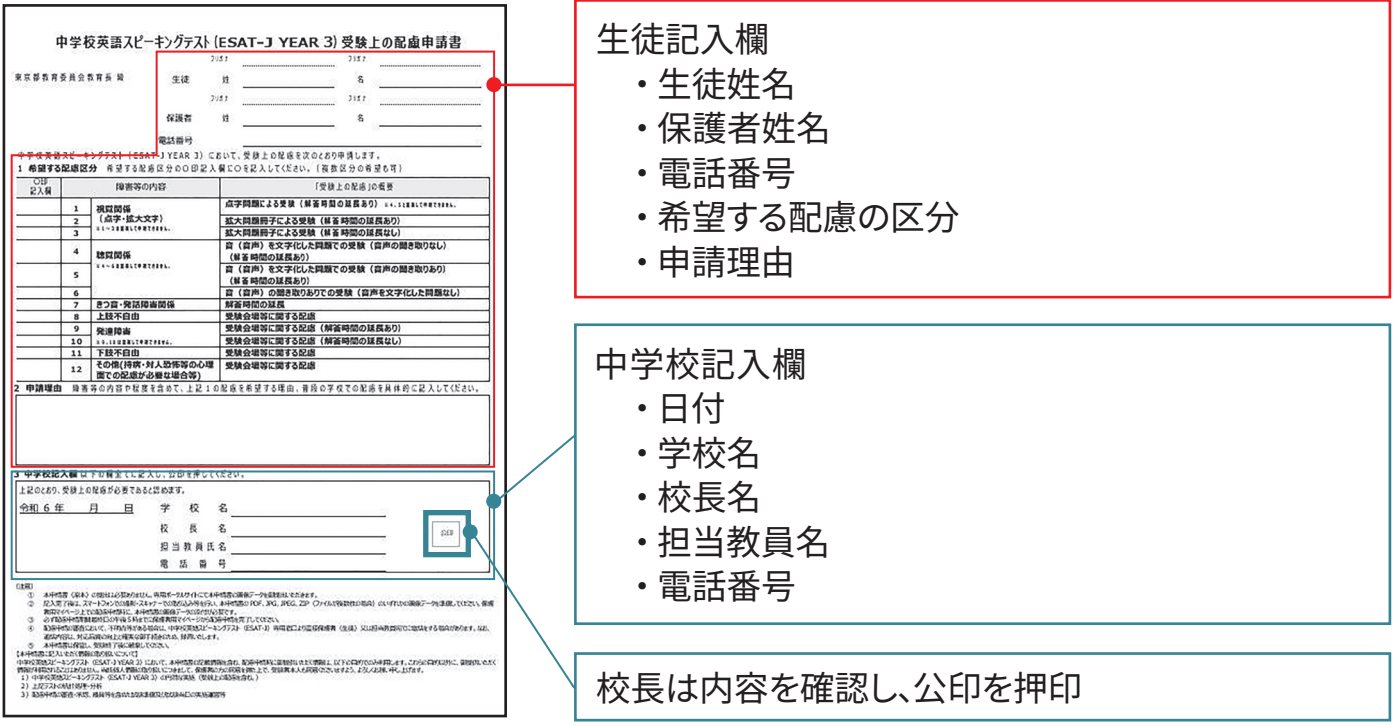

■受験上の配慮の申請は、保護者が行います。

- ■保護者・生徒は、障害の程度や通常の授業での状況を考慮した上で、先生方とよく相談し、受験上の配慮の中から 必要な配慮を選んで申請を行います。
- ■障害者手帳の所持の有無は問いません。
- ■通常の授業での状況を考慮し、必要な配慮の内容をご確認の上、公印を押印してください。
- ■きつ音・発話障害の方々へのご配慮(言い出せない、気付いていない等)をお願いします。
- ■受験上の配慮申請については、なるべく早く申請をするようご案内ください。

#### (3) 受験上の配慮の区分と配慮内容

| 配慮<br>区分 | 障害等の内容                                   | 受験上の配慮の概要                              |  |  |  |  |  |
|----------|------------------------------------------|----------------------------------------|--|--|--|--|--|
| 1        |                                          | 点字問題による受験(解答時間の延長あり)                   |  |  |  |  |  |
| 2        | 視覚関係<br>(点字・拡大文字)                        | 拡大問題冊子による受験(解答時間の延長あり)                 |  |  |  |  |  |
| 3        |                                          | 拡大問題冊子による受験(解答時間の延長なし)                 |  |  |  |  |  |
| 4        |                                          | 音(音声)を文字化した問題での受験(音声の聞き取りなし/解答時間の延長あり) |  |  |  |  |  |
| 5        | 聴覚関係                                     | 音(音声)を文字化した問題での受験(音声の聞き取りあり/解答時間の延長あり) |  |  |  |  |  |
| 6        |                                          | 音(音声)の聞き取りありでの受験(音声を文字化した問題なし)         |  |  |  |  |  |
| 7        | きつ音・発話障害関係                               | 解答時間の延長                                |  |  |  |  |  |
| 8        | 上肢不自由                                    | 受験会場等に関する配慮                            |  |  |  |  |  |
| 9        | 改造院宇                                     | 受験会場等に関する配慮(解答時間の延長あり)                 |  |  |  |  |  |
| 10       | 光连障者                                     | 受験会場等に関する配慮(解答時間の延長なし)                 |  |  |  |  |  |
| 11       | 下肢不自由                                    | 受験会場等に関する配慮                            |  |  |  |  |  |
| 12       | その他<br>(持病・対人恐怖等<br>の心理面での配慮<br>が必要な場合等) | 受験会場等に関する配慮                            |  |  |  |  |  |

《追加で必要な受験上の配慮》※複数選択可
 ■試験準備時のタブレットへの入力作業代行
 ■エレベーターが利用可能な受験会場での受験
 ■機材装着準備のサポート

■車いすの利用 ■障害者用トイレの利用

※複数区分の申請も可能です。ただし、一部の区分は複数の区分に申請できないものがあります。 詳しくは、『令和6年度受験上の配慮に関する案内書』を確認してください。

#### (4) 受験上の配慮申請の流れ

受験上の配慮申請は、9月26日(木)午後5時までに「受験上の配慮申請書」(公印あり)を保護者用マイページから提出す る必要があります。その後、承認となれば、受験申し込み完了となります。審査には、5日程度(土日祝日除く)かかります。

| 受験上の配慮を申請す                                                     | る場合 必要な生徒のみ                              |                                      |
|----------------------------------------------------------------|------------------------------------------|--------------------------------------|
| 保護者アカウント作成                                                     | 生徒アカウント紐づけ<br>または新規作成                    | 保護者用マイページから<br>受験上の配慮での受験申し込み・承認     |
| ※「受験上の配慮申請書」は「受験上<br>います。<br>※受験上の配慮申請は完了までに時<br>の申請をお願いいたします。 | この配慮に関する案内書」の巻末にござ<br>間がかかることが予想されるため、早め | 9月12日(木) 午前9時~<br>9月26日(木)<br>午後5時まで |
| ※補聴器を使用している生徒について<br>あわせてお願いします。                               | こは、ヘッドセットの使用可否等の確認も                      |                                      |

# 3. 受験上の配慮申請の準備・申請

(5) 受験上の配慮申請の動き

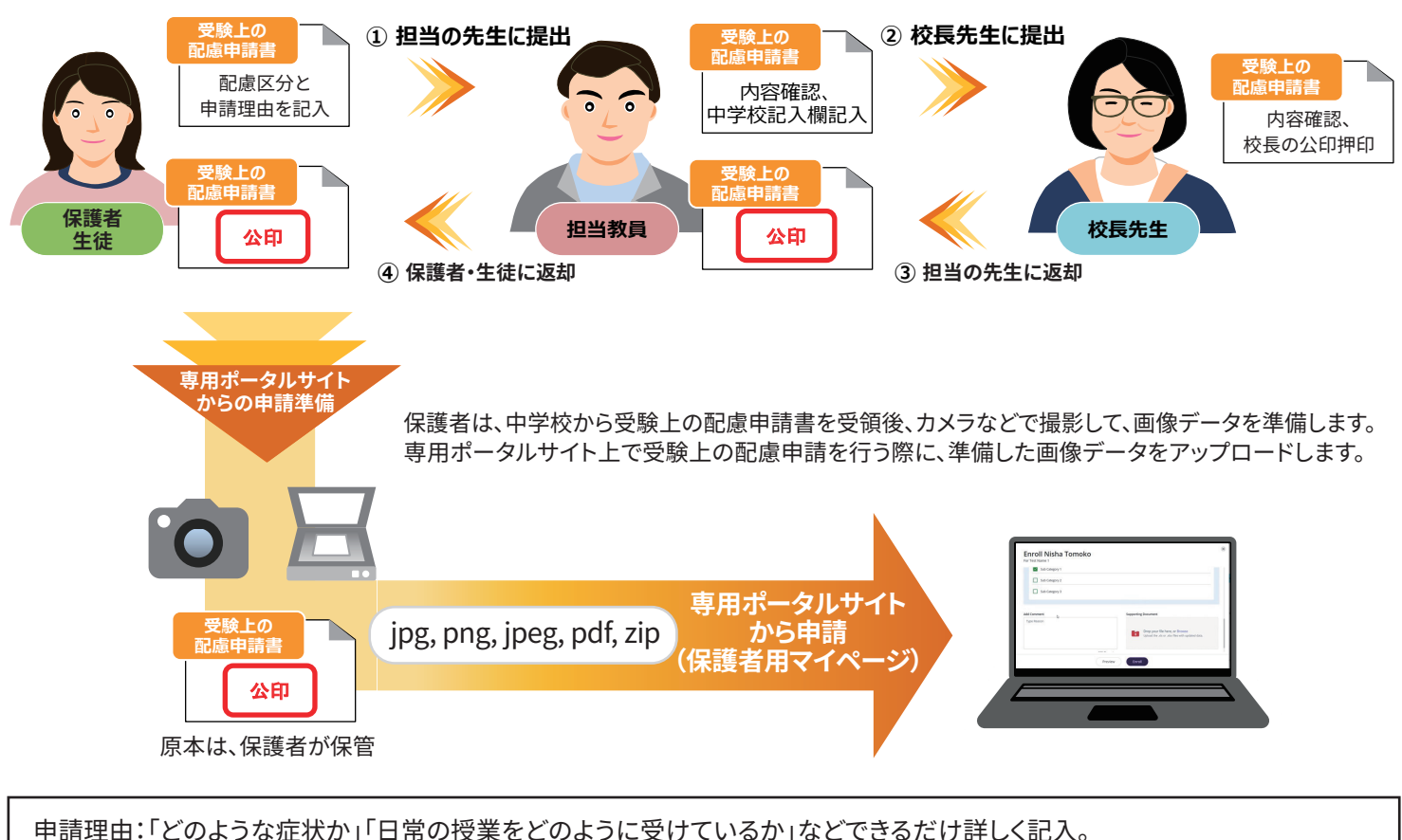

中調理由:「とのような症状が」「日常の投業をとのように受けているか」などできるたけ許して記入。 例:「弱視のため、10pt程度の文字は読むことが難しい。日常の授業でも教科書を拡大印刷して使用している。」「緊張すると、 話し始めに時間がかかることがある。ことばの教室に通っており、学校の普段の授業でも先生には本人の発話をゆっくり 待ってもらうようお願いしている。」

※持ち込み物等がある場合は、申請書の申請理由欄に記載。その他特別な要望がある場合は、窓口にご相談ください。

#### 受験上の配慮 申請期間

### 9月12日(木)午前9時から 9月26日(木)午後5時 締め切り

申請された内容は、事業者が東京都教育委員会と審査します。審査には、5日程度(土日祝日除く)かかります。 審査結果は、「中学校管理者用ページ」でも確認ができます。

※申請内容について確認したいことがある場合は、後日、「中学校英語スピーキングテスト(ESAT-J)専用窓口」から、 保護者の方や学校の先生に、直接確認のお電話をすることがあります。

※「受験上の配慮に関する案内書」に記載のない要望や会場に関する要望がある場合は、窓口にご相談ください。

# 4. 生徒の登録状況・申し込み状況の確認

#### (1) 生徒の登録状況の確認

1.中学校管理者用ページのトップペー ジ右上のメニューから、「生徒登録状 況の確認」を選択します。

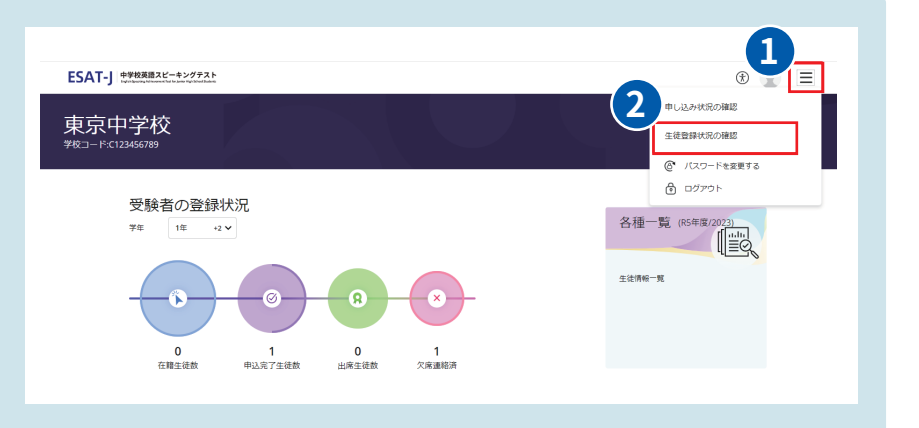

- 2.専用ポータルサイトに登録されている牛徒の一 覧が表示されます。学年・組の順に選択し、一覧 を絞り込むことができます。 ここでは、「顔写真」が正しく登録されているかを 確認します。生徒情報の登録状況については、8 ~9ページで確認することが可能です。 1 「学年」を選択します。
  - 2 「組」を選択します。
  - 生徒の「顔写真」が正しく登録されているか 3 ご確認ください。

| ← ፳₃<br>生徒登録状況の確認  | 忍                |         |               |   |
|--------------------|------------------|---------|---------------|---|
| <i>4</i> # *<br>3# | a<br>ه           |         | ビル県番号または氏名で映索 | Q |
| 6音 健太<br>12345678  | 平年<br>3年         | ie<br>G |               |   |
| 10<br>10<br>10     | 平年<br>3 <b>年</b> | AL<br>A |               |   |
| 新太 斯福 太郎           | 9年<br>3年         | an<br>A |               |   |
| 新二 新宿二郎<br>2       | 9年<br>3 <b>年</b> | 10<br>A |               |   |
| 3                  |                  |         |               |   |

#### 登録する写真の条件

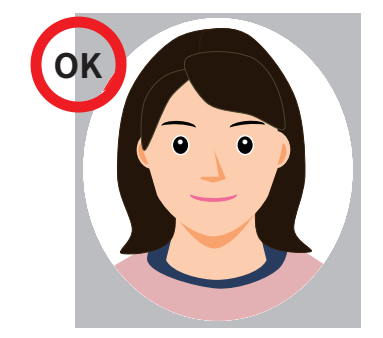

く適切な顔写真>

カラーまたは白黒

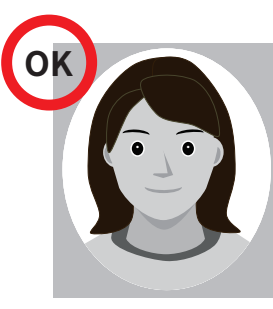

白黒写真

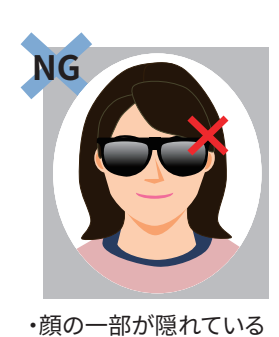

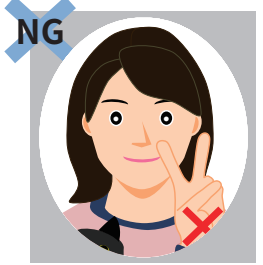

・他の人や動物と一緒に写っている ・手などでかの一部が隠れている

<使用できない写真>

- 長すぎる前髪・マスク・サングラスなどで顔の一部が隠れている
- めがねのフレームが非常に太く目や顔を覆う面積が大きい
- ぼうしやアクセサリーで頭の一部が隠れている
- めがねのレンズによる反射で顔の一部が隠れている
- ポーズをとった手などで顔の一部が隠れている
- アプリで輪郭や瞳の大きさなどが加工されている
- 証明写真やプリントした写真を撮影したもの
- 他の人や動物と一緒に写っている

- ファイルのサイズ、形式:40KB以上~5MB未満、jpg、jpeg、png 申し込み時点で3か月以内のものとする

無背景(白、薄い色であれば可)

頭部の上に余白がある(全体の8分の1程度)

正面を向いており、本人の顔が大きくはっきり確認できる

めがねをかけて受験する場合は、めがねをかけて撮影したもの

# 4. 生徒の登録状況・申し込み状況の確認

#### (1) 生徒の申し込み状況の確認

1.「中学校管理者用ページ」のトップペー ジ右上のメニューから、「申し込み状況 の確認」を選択します。

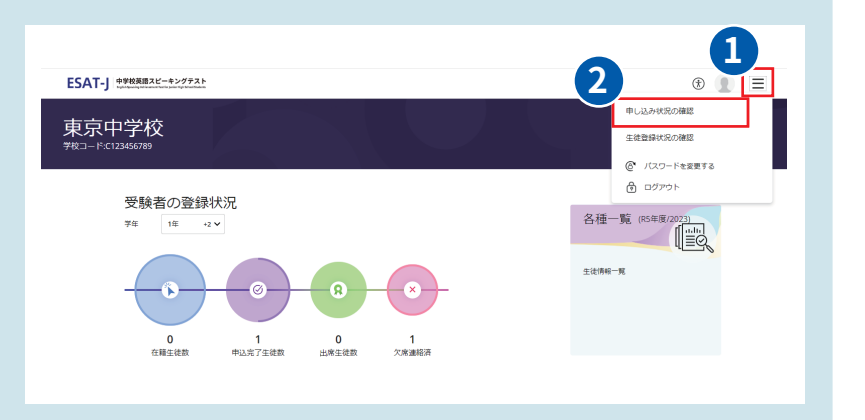

- 2.申し込み済みの生徒の一覧が、申し込み状 況ごとに表示されます。学年・組の順に選択 ESAT-」 中学校英語スピーキングテス ⊕ 🌒 🗏 し、一覧を絞り込むことができます。 申し込み状況の確認 1 1 確認したい申し込み状況のタブを選択します。 ※「4申し込み状況の説明」を参照してください。 3 2 7 新宿五郎 等年・クラス 「学年」を選択します。 3 「組」を選択します。 4 申し込み状況の説明 審査・承認が必要な「受験上の配慮申請」などを申請した生徒に、一時的に表示され 承認待ち ます。審査が進むと自動的に表示が変わります。
  - 申込完了・通常の申し込みは、特別な操作なく、「申込完了」となります。
    - 差戻し・審査・承認が必要な受験上の配慮を申請した生徒で、申請内容に不備があった場合や追加情報が必要な場合に表示されます。差戻し理由も確認ができます。再申し込みが必要ですので、追加の書類の準備や書類の不備の訂正等、ご支援をお願いいたします。

#### 先生方にご確認いただきたいこと

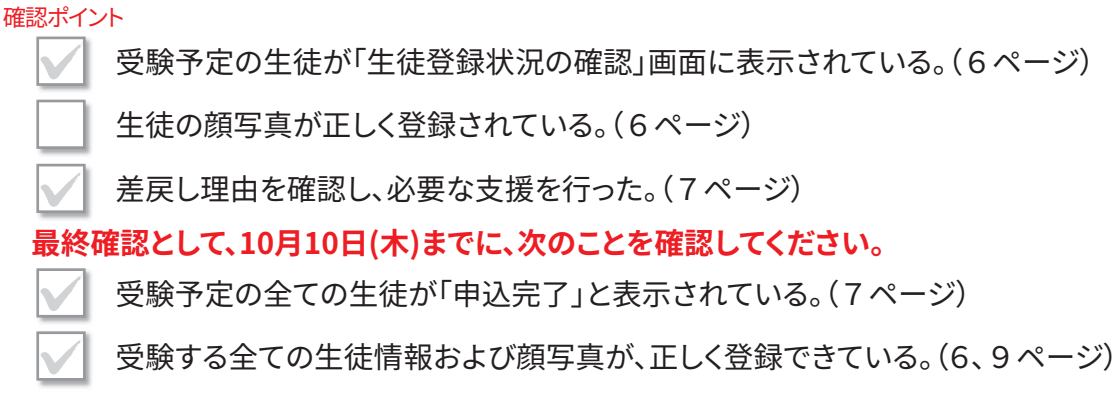

# 5.「生徒情報一覧」の確認方法

「生徒情報一覧」により、生徒情報の登録状況や受験申し込み状況の確認ができます。エクセル形式でダウンロードすると、一覧で見やすく、フィルター機能が使用できるため、対象生徒の 絞り込みに便利です。生徒への受験申し込みの確認・支援などにご活用ください。

#### (1) 「生徒情報一覧」のダウンロード手順

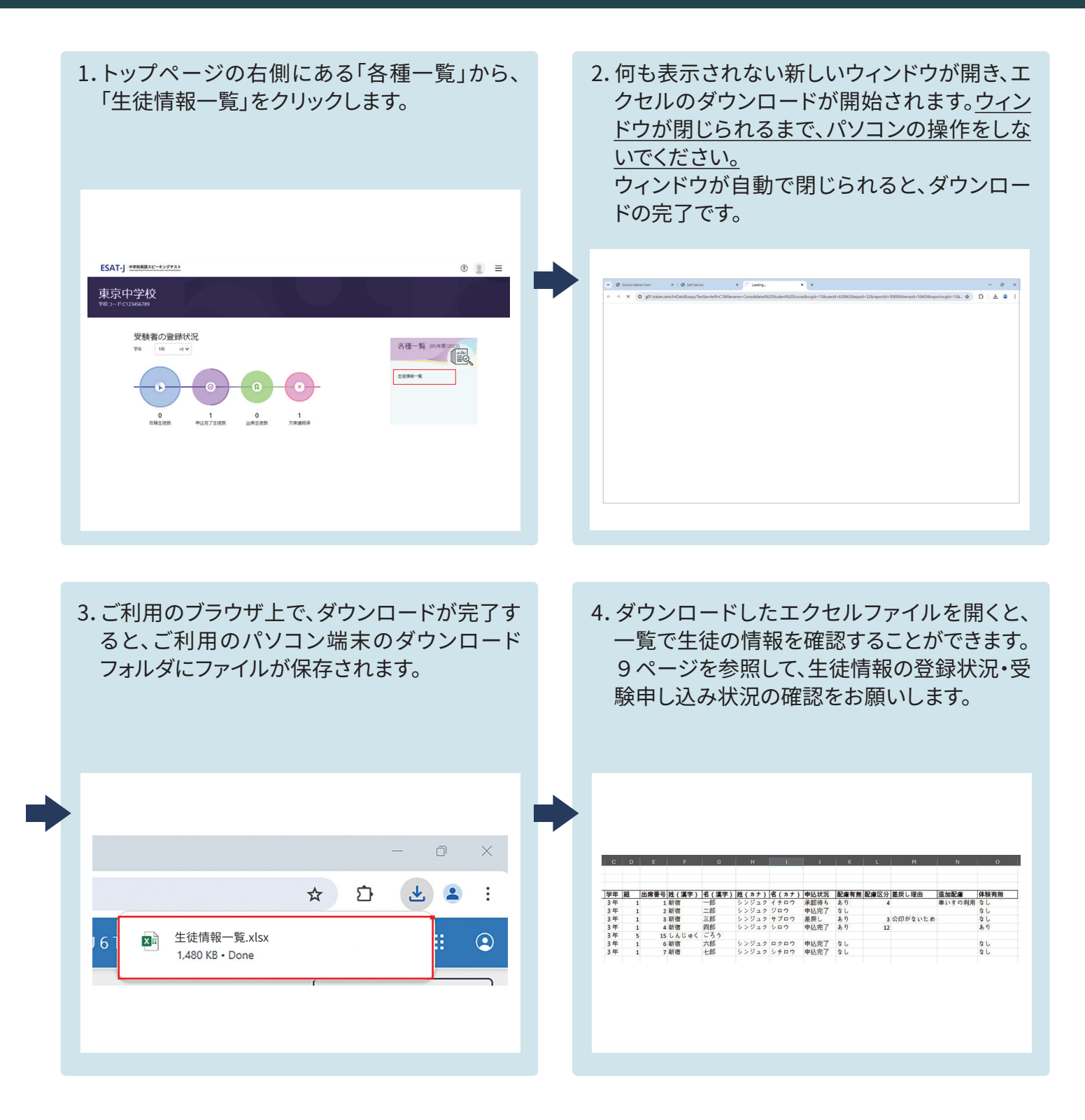

# 5.「生徒情報一覧」の確認方法

#### (2) 「生徒情報一覧」の確認方法

#### 生徒情報の登録状況・申し込み状況の確認

「生徒情報一覧」により、生徒情報の登録状況や受験申し込み状況が確認できます。 令和6年10月10日(木)までに受験予定の全ての生徒の情報が正しく登録され、受験申し込み状況が「申込完了」と なっていることをご確認ください。

#### 先生方に確認していただきたい情報(「生徒情報一覧」における項目名)

| ・学年    | • 組      | ・出席番号     | ・氏名(漢字)   | ・氏名(カナ) | ・申込状況 |
|--------|----------|-----------|-----------|---------|-------|
| ・配慮有無  | ・配慮区分    | ・追加配慮     | ・差戻し理由    | ・体験有無   | ・顔写真  |
| ※顔写真は一 | 覧で表示されない | いため、確認方法( | よ6ページを参照し | てください。  |       |

| 項目名                                   | 説明                                                                                                    |
|---------------------------------------|----------------------------------------------------------------------------------------------------|
| ・学年 ・組<br>・出席番号<br>・氏名(漢字)<br>・氏名(カナ) | ESAT-J YEAR 3を受験予定の生徒の <b>学年、組、出席番号、氏名(漢字)、氏名(カナ)(氏名(ひらがな)は</b><br><u>任意)が正しく登録されているか</u> ご確認ください。                  |
| 申込状況                                  | 7 ページの「④申し込み状況の説明」の各申込状況が表示されます。 <mark>令和6年10月10日(木)までに受</mark><br><b>験予定の全ての生徒が「申込完了」となっていること</b> をご確認ください。        |
| 配慮有無                                  | 受験上の配慮申請の有無が表示されます。(あり/なし)<br><b>受験上の配慮申請を予定している全ての生徒が「あり」となっていること</b> をご確認ください。                                    |
| 配慮区分                                  | 4 ページの「受験上の配慮の区分と配慮内容」の表中の配慮区分の番号、障害等の内容、受験上の配慮<br>の概要が表示されます。 <b>受験上の配慮を申請している全ての生徒の配慮区分の申請が正しいこと</b><br>をご確認ください。 |
| 追加配慮                                  | 4ページの「追加で必要な受験上の配慮」の内容が表示されます。<br><mark>追加で必要な受験上の配慮を予定している全ての生徒の申請が正しいこと</mark> をご確認ください。                          |
| 差戻し理由                                 | 受験上の配慮申請が審査された結果、申込状況が「差戻し」となった場合の理由が表示されます。<br><b>内容を確認の上、追加の書類の準備や書類の不備の訂正等、ご支援</b> をお願いいたします。                    |
| 体験有無                                  | 体験受験の申請の有無が表示されます。(あり/なし)<br>都内国私立中学校、都外中学校は体験受験の対象外のため、 <u>全ての生徒が「なし」となっていること</u> を<br>ご確認ください。                    |

#### 「生徒情報一覧」の表示例

| 年度                        | 学校名   | 学年 | 組 | 出席番号 | 姓(漢字 | 名(漢字 | 姓(カナ | 名(カナ | せい(ひら | めい(ひら | 申込状況 | 配慮有無 | 配慮区分   | 追加配慮 | 差戻し理 | 体験有無 |
|---------------------------|-------|----|---|------|------|------|------|------|-------|-------|------|------|--------|------|------|------|
| R5年度/2                    | (東京中学 | 3年 | 1 | 9    | 新宿   | 健太   | シンジュ | ケンタ  |       |       | 承認待ち | あり   | 12.その他 | 障害者用 |      | なし   |
| R5年度/2                    | (東京中学 | 3年 | 1 | 11   | 新宿   | 太郎   | シンジュ | タロウ  |       |       | 承認待ち | あり   | 12.その他 | 1    |      | なし   |
| R5年度/2                    | (東京中学 | 3年 | 2 | 10   | 新宿   | 五郎   | シンジュ | ゴロウ  | しんじゅ  | ごろう   | 申込完了 | なし   |        |      |      | なし   |
| R5年度/2                    | (東京中学 | 3年 | 2 | 1    | 新宿   | 一郎   | シンジュ | イチロウ |       |       |      |      |        |      |      |      |
| ※の項目が、先生方に確認していただきたい情報です。 |       |    |   |      |      |      |      |      |       |       |      |      |        |      |      |      |

# 6. 受験情報の確認・受験票のダウンロード・印刷

10月下旬に、受験情報が確定したら、生徒の受験会場等の一覧を「各種一覧」から出力できま すので、ご確認ください。受験票は、保護者・生徒が各自でダウンロードして、印刷する必要があ ります。なお、受験上の配慮申請をしている生徒については、会場が異なる場合があります。

| 用マイページの画面                                               |                               |                    |                   |    |
|---------------------------------------------------------|-------------------------------|--------------------|-------------------|----|
| 受験情報の確認                                                 |                               | 受験票のダウ             | ンロード              | 験票 |
| <b>会場情報</b><br>東京センター<br>,東京センター, 2, 1, 7647117♀<br>受験票 |                               |                    |                   |    |
| 受験日                                                     | ① 試験時間<br>12:00 AM - 04:00 AM | ③ 開始時間<br>12:00 AM | ① 所要時間<br>8 Hours |    |

# 7. 保護者・生徒から窓口へのよくある質問 (保護者・生徒用申し込みマニュアル抜粋)

| 質問                                 |                                                                                                    |
|------------------------------------|----------------------------------------------------------------------------------------------------|
| パスワードの設定ができません。                    | 保護者・生徒用申し込みマニュアルの4ページに記載されているパスワード設定条件を、<br>まずはご確認ください。それでも設定できない場合は、中学校英語スピーキングテスト<br>(ESAT-J)保護者・生徒用窓口までお電話ください。 |
| 受験上の配慮を申請する際の基準<br>はありますか?         | 申請基準は設けておりません。先生と相談のうえ、申請してください。障害者手帳の所持の<br>有無は問いません。                                                             |
| 受験上の配慮を申請期間内に申し<br>込みできません。        | 受験上の配慮申請期間を過ぎてしまうと、申請を受け付けることができなくなりますので、<br>早めに準備・申請してください。                                                       |
| 申請期間終了後に、受験上の配慮が<br>必要になりました。(骨折等) | 至急、中学校英語スピーキングテスト(ESAT-J)保護者・生徒用窓口まで、お電話ください。                                                                      |

## 中学校英語スピーキングテスト(ESAT-J YEAR 3) 関連資料等送付スケジュール

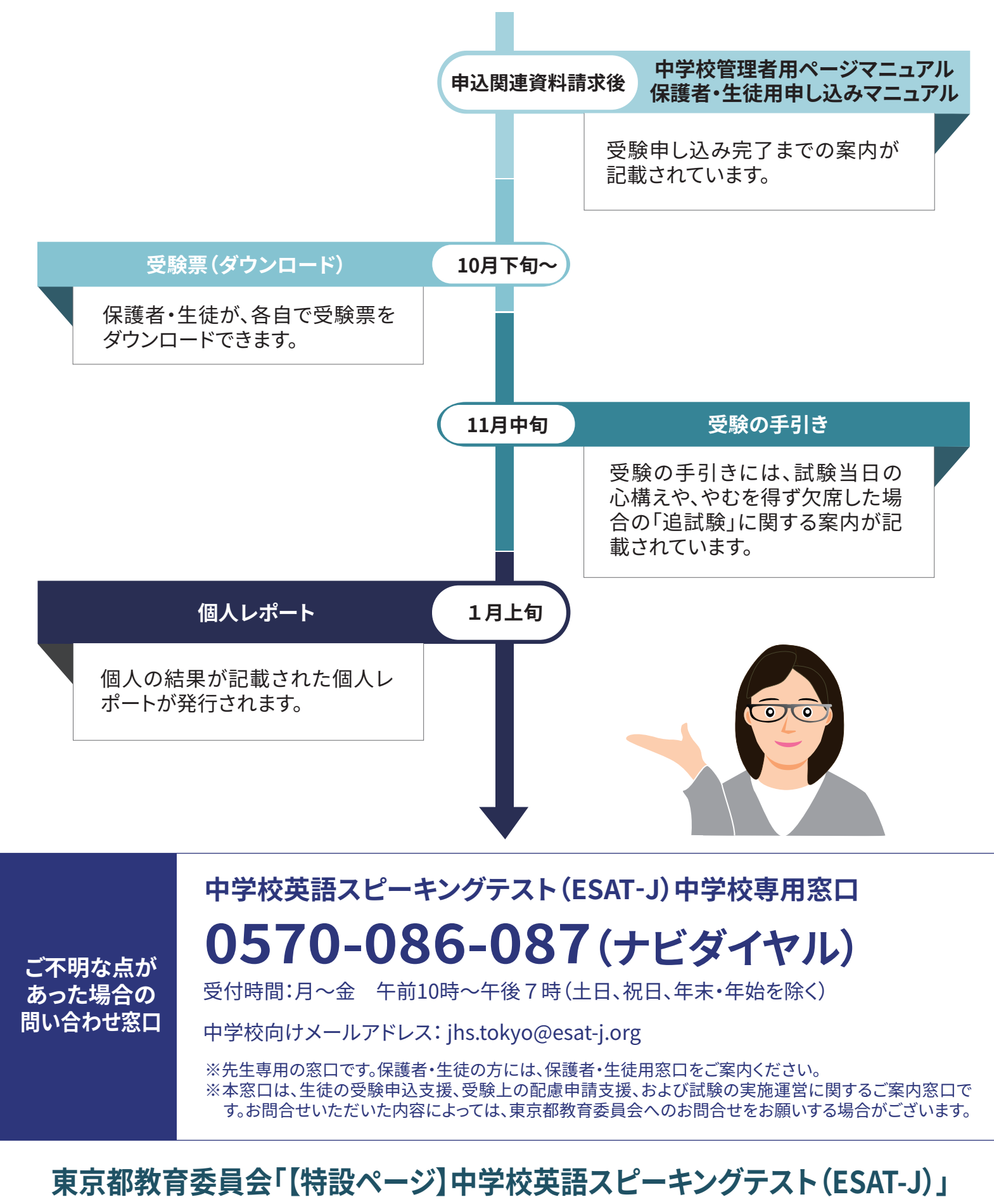

https://www.kyoiku.metro.tokyo.lg.jp/school/content/esat-j.html